## Accessing Online Training

- 1. The Church of England online training portal can be accessed using the following web address: <u>https://safeguardingtraining.cofeportal.org/</u>.
- 2. If it is your first time using the portal, you will need to register by clicking 'create new account' at the very bottom of the screen this is a very small icon, underneath the 'log-in' button.

| 11 Millard Corvers         | es 🗴 🖶 Dit ( Centers 🗴 🖉 Cause Makes Taxey Causes 🗴 🖉 Schywoldg Taxey Portal 🗴 🕂                                                                                                    | -          | σ       | ×    |
|----------------------------|----------------------------------------------------------------------------------------------------|------------|---------|------|
| F > C (#                   | putting the streng to Peptital org                                                                                                    |            | θ       | 1    |
|                            | • * *                                                                                                    |            |         | 1    |
|                            | Welcome to the Church of England National Safeguarding Team's online learning portal.                                                                                                |            |         |      |
| The resource theologically | trianing you can access here will equip you and your church to engage positively with the protection of children, young people and valuenable adults in both a practical and new way |            |         |      |
| ≡ Login                    |                                                                                                    |            |         | i    |
| Username                   |                                                                                                    |            |         |      |
| Pataword                   |                                                                                                    |            | i<br>Ti |      |
| 🗋 Remembéri                |                                                                                                    |            |         |      |
| Create new Accus           |                                                                                                    |            |         |      |
| Cost persecution           |                                                                                                    |            | g       | 3    |
|                            |                                                                                                    |            |         | ļ    |
| P Type here 1              | to search 🛛 🖸 🖼 🚺 🚺 🚺 👫 👘 🦚 🕯                                                                                                    | 11 11/10/0 | 2021    | di l |

3. You will then be taken to the Safeguarding Training Privacy Policy. Click the 'Show/Hide' buttons on the left hand side of the screen to read more, and then click the 'I agree to the Safeguarding Training Privacy Policy' at the very bottom left.

| 11 Millard Common    | * * # DH1(Cellers                           | 🛪 🗍 🗇 Course Maders Davey Courses 🖪 🖉 Prices and agreements                 | × +                        | - 0 )                    |
|----------------------|---------------------------------------------|-----------------------------------------------------------------------------|----------------------------|--------------------------|
| ⊢ ⇒ 0 (¥)            | uardingmaxing.cofepuntationg/within/1       | tool/policy/vee pro/versionals/Starturnark/https%CAASI%CF adequardingtra    | ning.coloporta.org%21admin | National Spain Salis 🔶 🔶 |
| Please head this Pri | Notice and cicli on the button at the botto | on to continue onto the memolite                                            |                            |                          |
|                      |                                             | Data Gontroller                                                             |                            |                          |
| Scondulle            |                                             | 1. Why we collect and use your personal data                                |                            |                          |
| Soultide             |                                             | 2. The categories of stata we collect (including cockees)                   |                            |                          |
| Showfoda             |                                             |                                                                             |                            |                          |
| Show Trake           |                                             | 3. Details of the data collected and the lawful basis for using your inform | ation                      |                          |
| Southite             |                                             | 4. Who we collect from or share your information with:                      |                            |                          |
|                      |                                             | 5. How long do we keep your information?                                    |                            |                          |
| Showflight           |                                             | 6. Your rights                                                              |                            |                          |
| Stowinde             |                                             |                                                                             |                            |                          |
| Showhide             |                                             | 7. Querres, compraints or concerns                                          |                            |                          |
| 4                    | Ļ                                           |                                                                             |                            |                          |
| Lagree to the Sidege | andreg Tearing Pressly Foldy                |                                                                             |                            | Bach to top 🗕            |
| D Type here t        | to search                                   | o 🕫 📾 👩 🚮 📲 🖪                                                               |                            | n 🍡 🗠 18 44 (123)        |

4. You will then proceed to the registration page, where you will need to choose a username and password to log in with in future, and enter your personal details in order to set up your account. Once you have completed this, click 'create my account' at the bottom of the form.

| € → C 🔹 salvguardingsraming.colv | portalong/login/loging-php                                                                                                    |                                                                                                    | ÷ \varTheta 1 |
|----------------------------------|----------------------------------------------------------------------------------------------------|----------------------------------------------------------------------------------------------------|---------------|
|                                  | Country Select a co                                                                                                    |                                                                                                    |               |
|                                  | <ul> <li>Note: Safeguarding<br/>and/or your training in<br/>data about your activit<br/>part of a diocese or cu<br/>institution then choos</li> </ul> | ters from your diocese<br>to ution will be able to see<br>to on this site. If you are not<br>at uty with a training<br>at option in each list. |               |
|                                  | Training Not part o                                                                                                    | ning methodion #                                                                                                    |               |
|                                  | Discese 0 Not part o                                                                                                    | f a rich of England Diocese *                                                                                                    |               |
|                                  | My Church's<br>Town/City shit<br>Name (eg.\seds: 51<br>Peters)                                                                                        |                                                                                                    |               |
|                                  | Church Role                                                                                                    |                                                                                                    |               |
|                                  | Crister                                                                                                    | rty ree scale                                                                                                    | 13            |
|                                  |                                                                                                    | There are required fields in this form marked 0                                                                                                |               |

- 5. An email will be sent to you to confirm the account. Please check your inbox and follow the instructions to complete registration.
- 6. Once you are successfully registered, you can log in at any time to start a new training module or continue one that has already been started. Click the courses tab on the top left of the screen to select the relevant module.

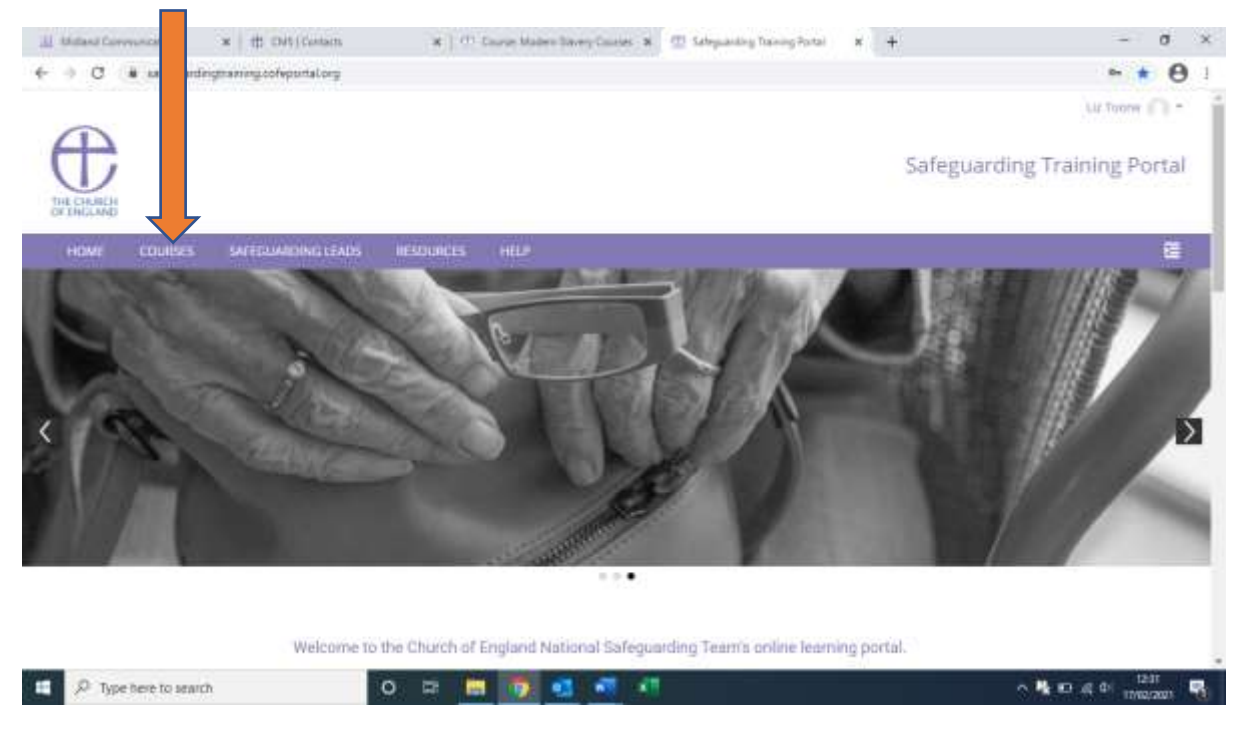

7. Pick the course you require and follow the instructions on the screen to complete it. You can log out and back in again at any time, and your progress will be saved. At the end of the module, you will be able to print or save a certificate to show you have completed the training.

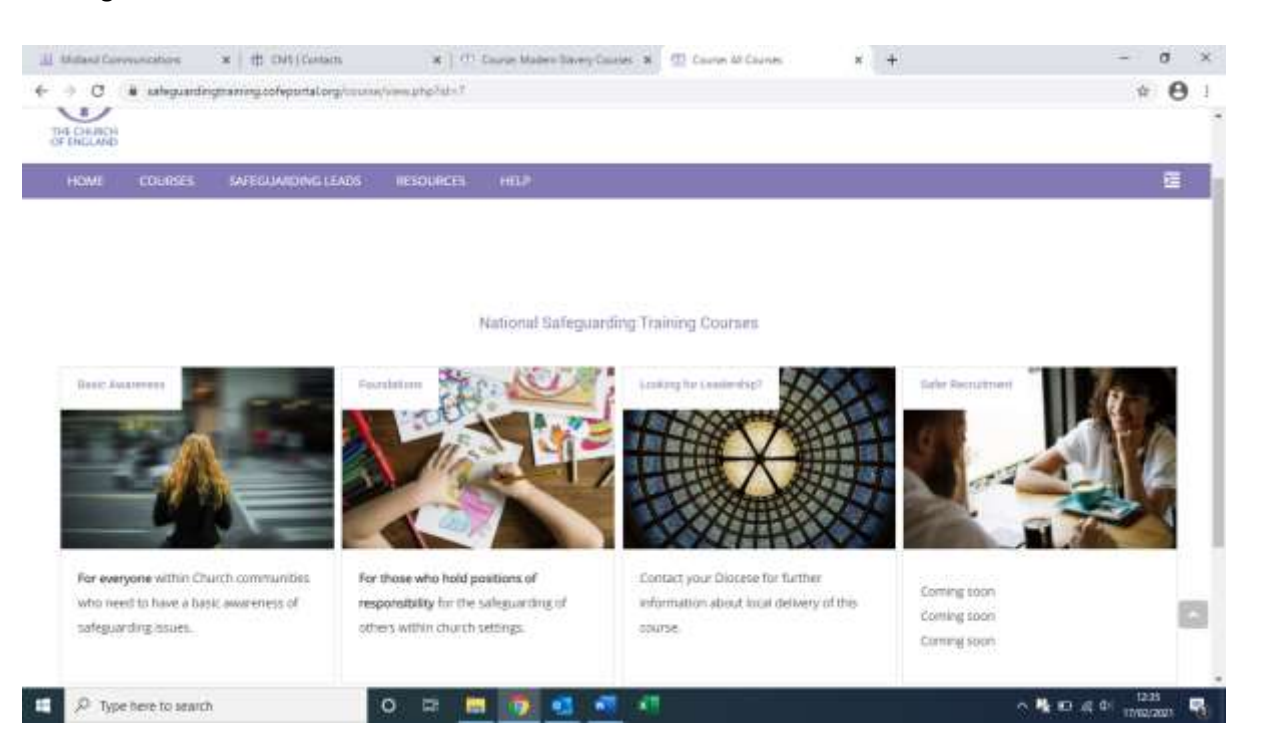